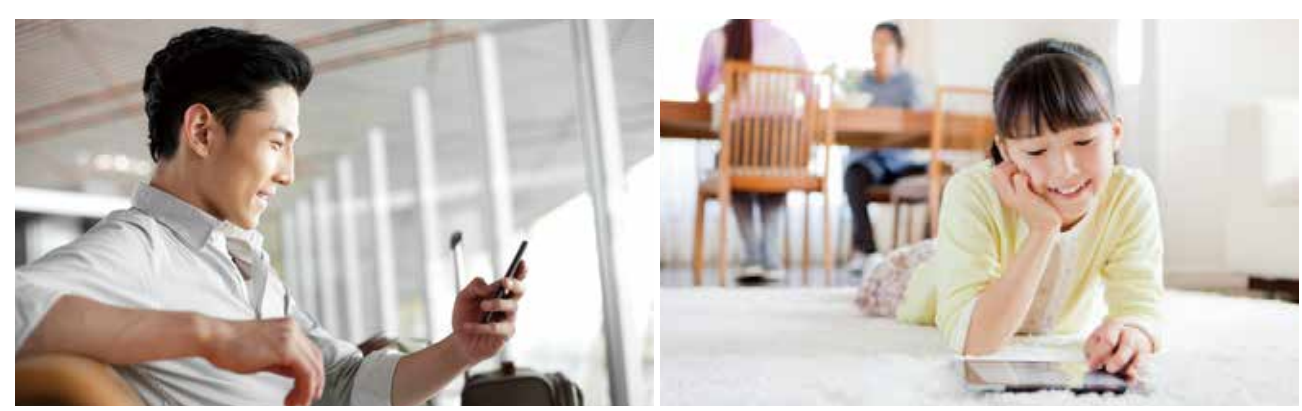

多彩なジャンルと充実の ラインナップで、 あなたの「見たい」がきっとみつかる。 毎月ついてくる U-NEXT ポイントで おトクに新作を楽しもう!

# ONLYムービー with □ U・NEXT スタートアップガイド

この度は ONLY ムービー with U - NEXTサービスにお申込み頂きまして誠にありがとうございます。 各デバイスごとの視聴開始方法につきましてのご案内になりますので、ご活用のうえサービスをお楽しみ下さい。 ※ONLY ムービー with U-NEXTサービスの視聴には、弊社よりご郵送させて頂きましたお客様 ID/PASS の入力が必要です。

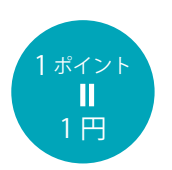

ブルーレイ&DVD 発売同日配信の 最新映画も!

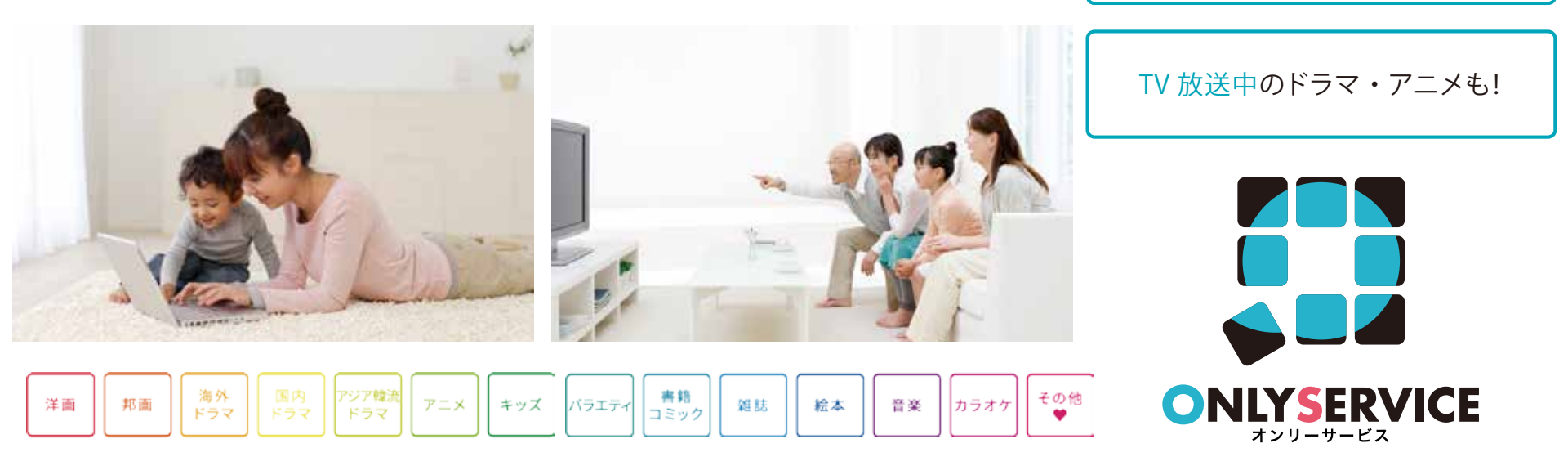

■マルチデバイスと利用シーン

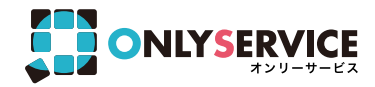

# あらゆるデバイスで見たい時に、すぐ見られる。

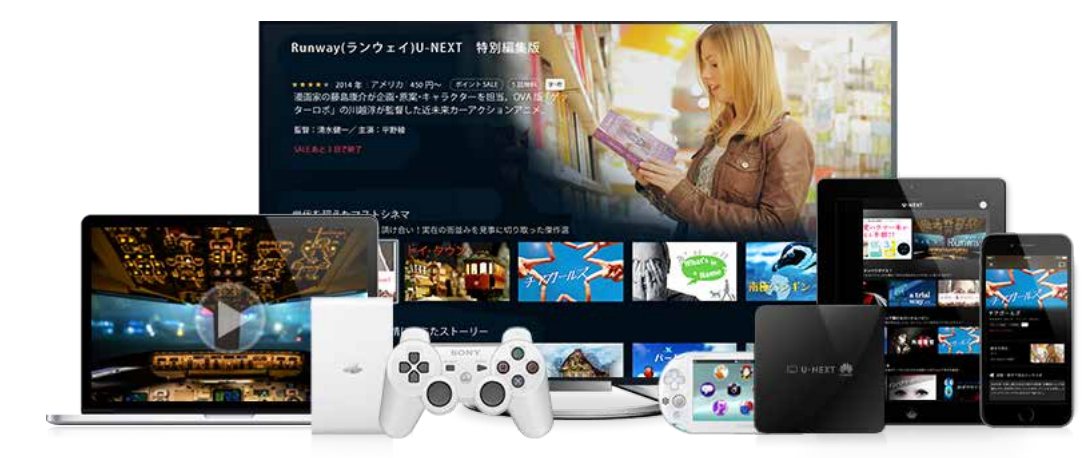

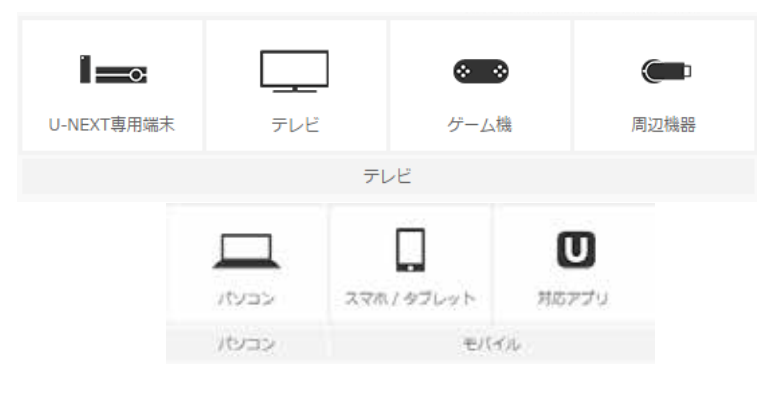

#### いろいろな楽しみ方

あなたのライフスタイルにあわせて 柔軟に視聴環境を変えられます。

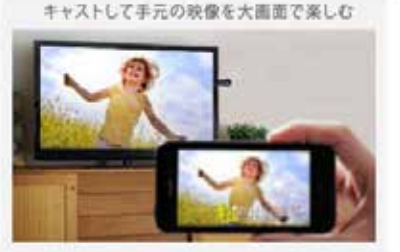

映像をダウンロードして持ち運んで楽し右

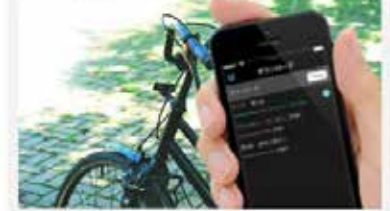

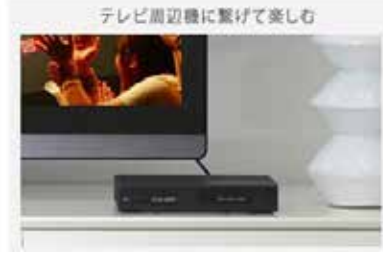

#### ONLYム−Ľ – with □ U • NEXT

#### マルチデバイスに対応

デバイスが変わっても続き再生ができるから 好きな時に、好きな場所で楽しめる!

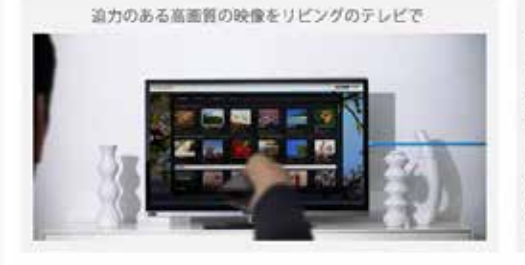

自分専用のスクリーンをスマートフォンで

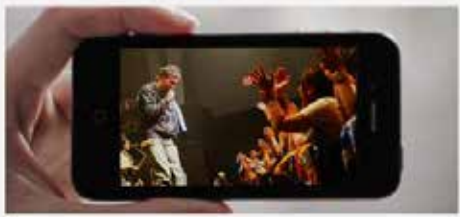

出張先のホテルや体日のカフェなどの外出先にパソコンで

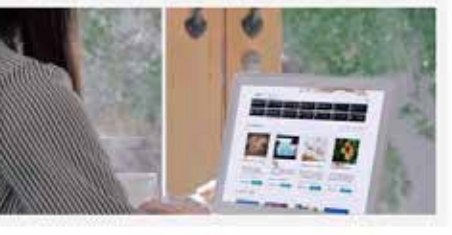

リビングや自室以外の場所でもタブレットPCで

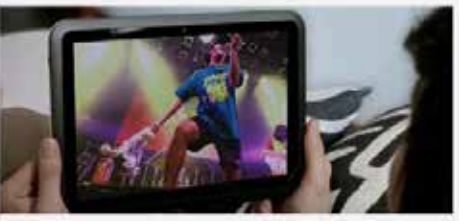

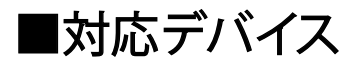

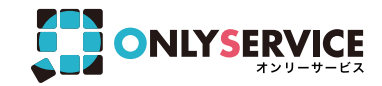

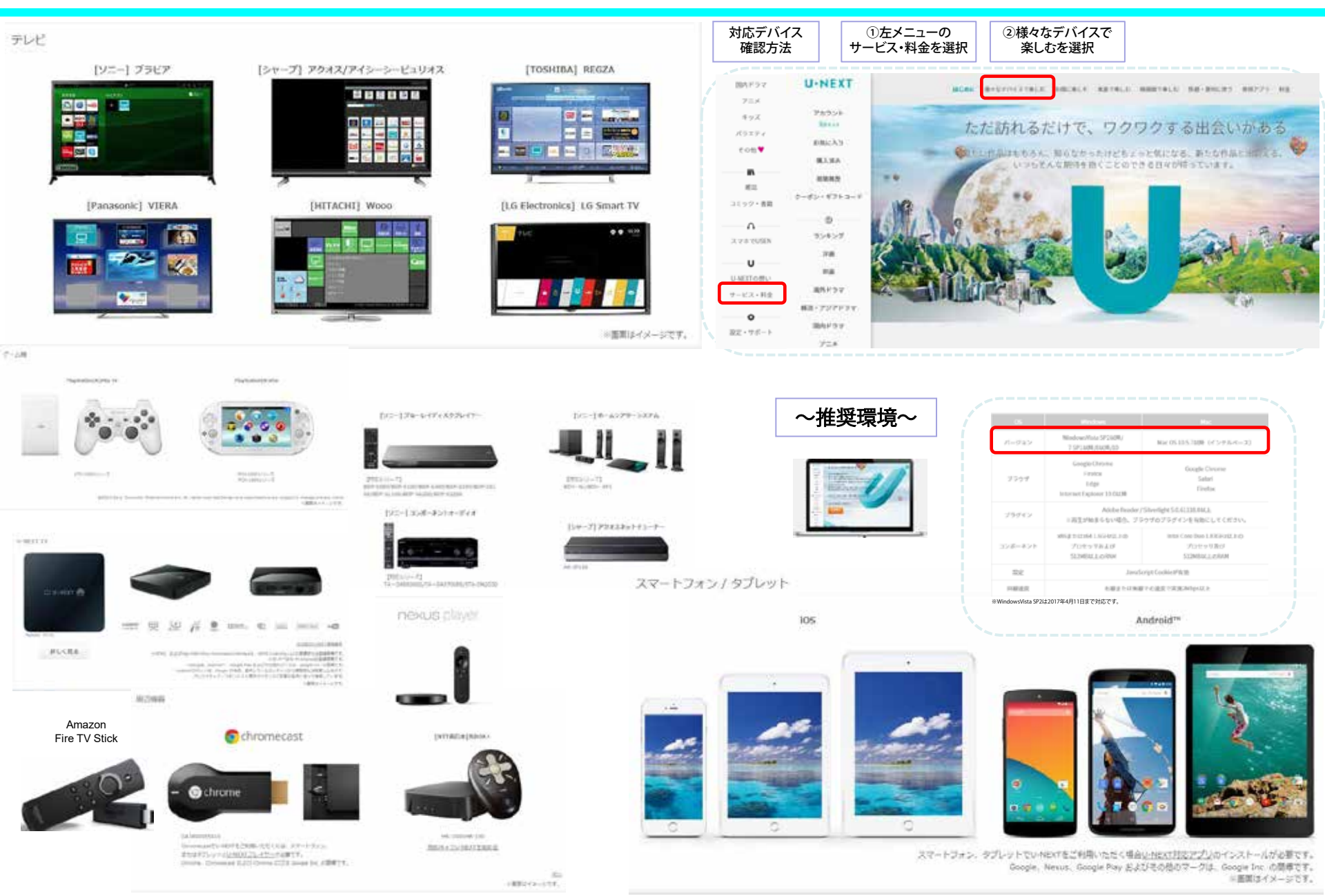

#### パソコンでのご利用の場合サービスサイト(WEB画面)http://video.unext.jpへアクセス

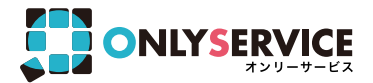

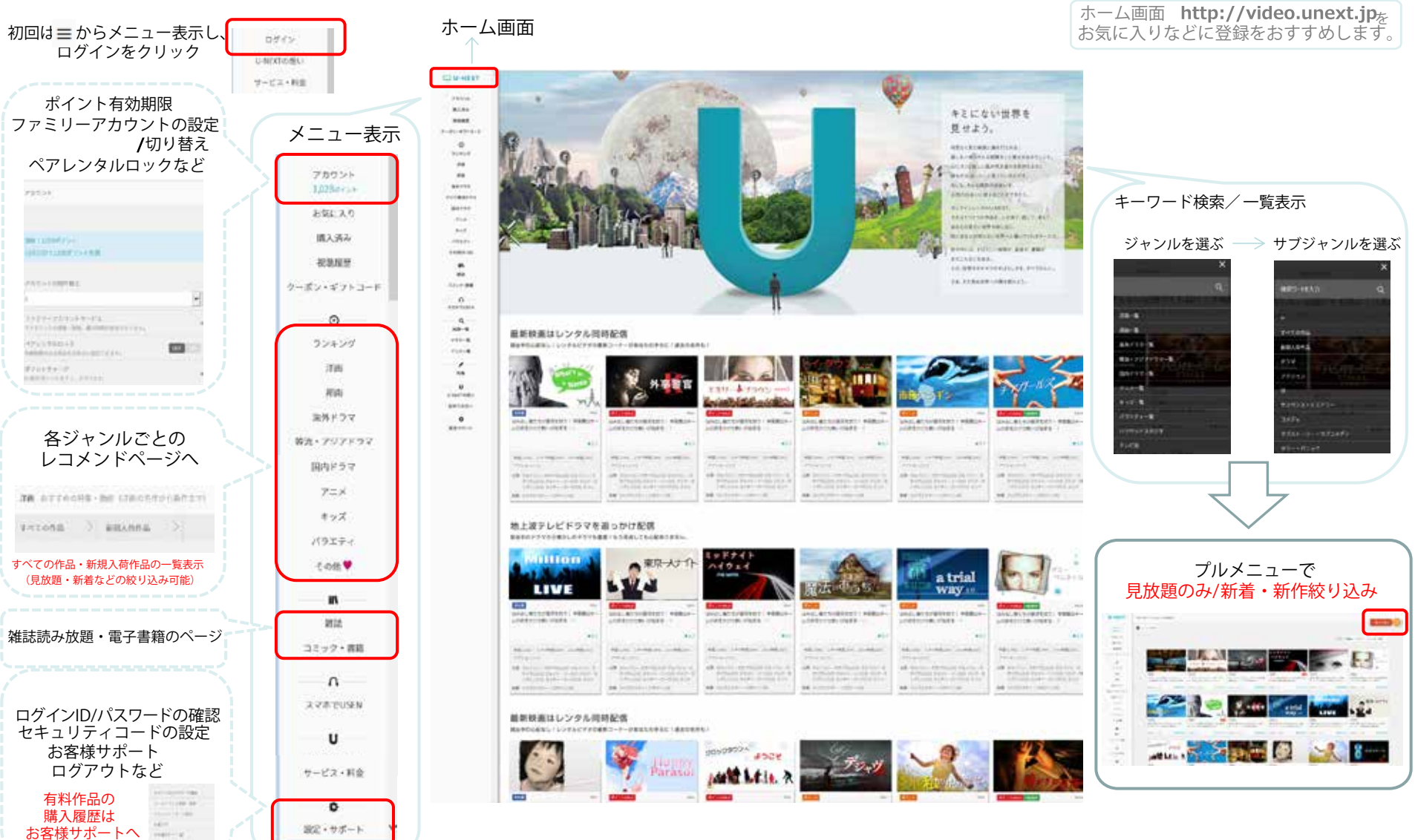

あなた好みのレコメンドが次々表示

**Google Chrome/Edge/Internet Explorer Internet Explorer**をご利用の場合は、初回のみ **Silverlight**のインストールが必要です。

ご利用用途に応じて、ブラウザからかアプリからか使い分け下さい

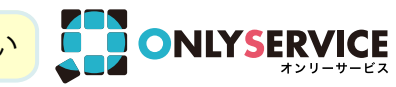

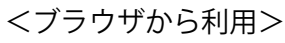

初回ログインは、http://video.unext.jpへアクセスし ログインID/パスワードを入力して下さい。

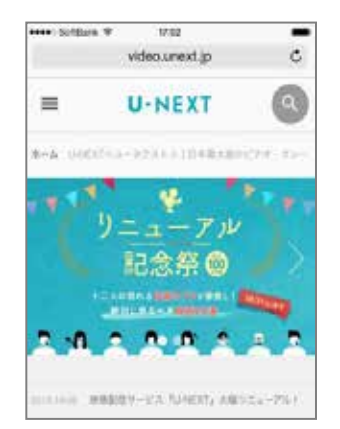

画面構成やメニューは、PCの場合と同じとなります。 ホーム画面に追加やブックマークをしておくと便利です。

#### <アプリから利用>

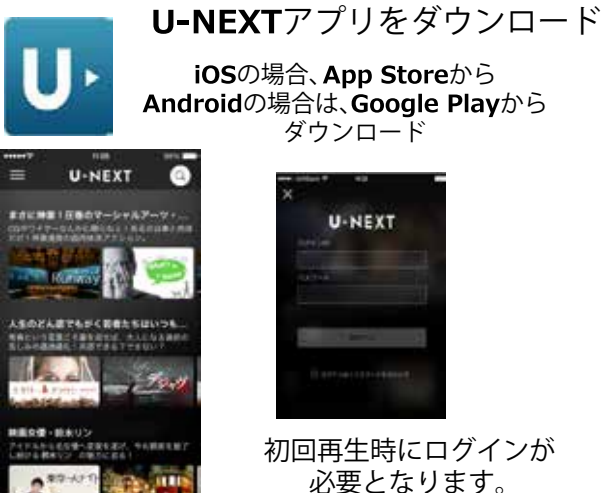

#### |ブラウザからのみご利用頂ける設定やサービス

ファミリーアカウントの設定や切り替え クーポン・映画チケットの割引 ギフトコード入力 ペアレンタルロック設定(アプリからはアダルト視聴はできません) 書籍の購入(閲覧は、BookPlaceアプリから) 雑誌読み放題(閲覧は、BookPlaceアプリから) ※i その他♡(アダルト)の視聴

#### アプリからのみご利用頂ける設定やサービス

ダウンロード

コンテンツを選択(単話) コンテンツを選択(複数話)

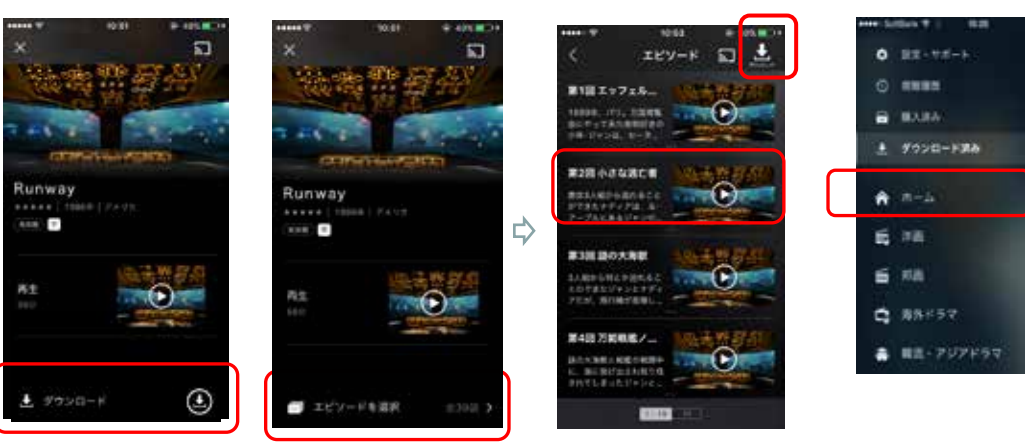

Chromecastでの再生(Chromecastと同じWi-Fi接続をする)

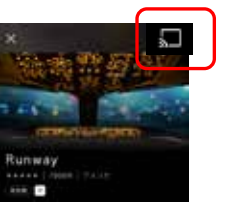

キャストアイコンが表示されるので、タップし接続。 再生する。TV画面でコンテンツが再生開始。 スマホで早送りなど操作ができる。

#### ※iOSアプリからの場合、有 料作品の購入ができません。 ブラウザから購入し、アプリ内 左メニューの購入済み欄から ご利用ください。 ※今後、対応予定となります。

**ONLY** $\Delta - E' - with \square U \cdot NEXT$ 

#### コンテンツの再生画面について 話数選択/吹替/画質選択(通信速度に応じ)の操作

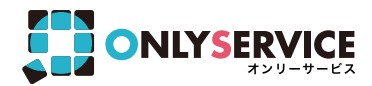

ーパソコンの場合ー 再生画面

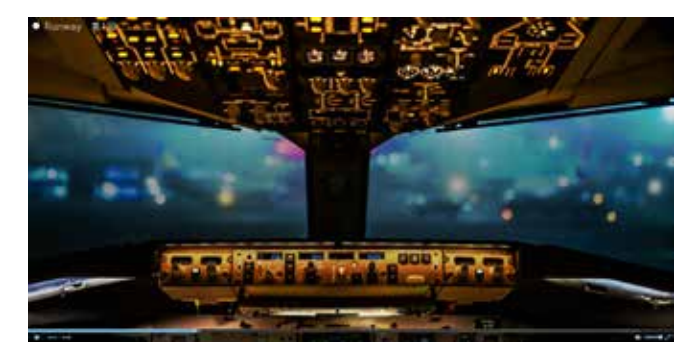

■ で画面上にエピソードが表示。選択できる。

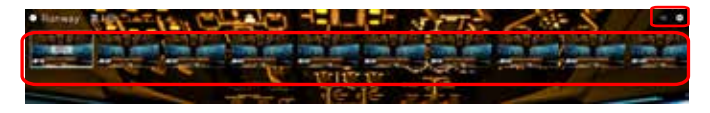

◎ で字幕/吹き替え 速度により画質選択できる。

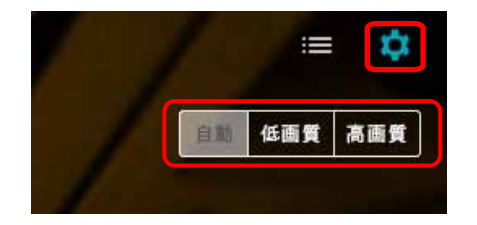

連続ものは、エピソード終了時に、 画面上に次話が表示。自動で連続 再生されます。

※ただし、吹き替え対応していない コンテンツの場合は表示されません。

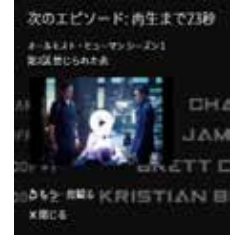

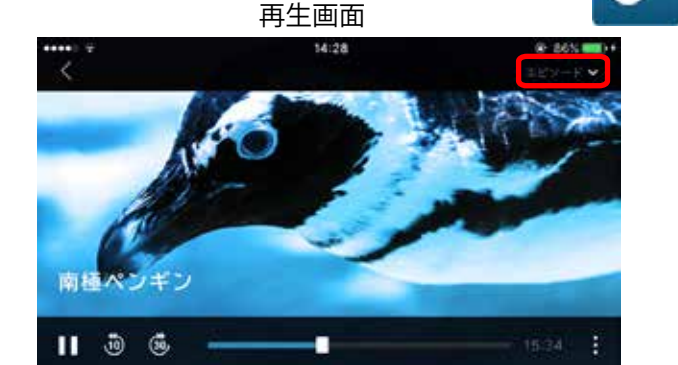

ースマートフォン/タブレットの場合ー

エピソード マ画面上にエピソードが表示。選択できる。

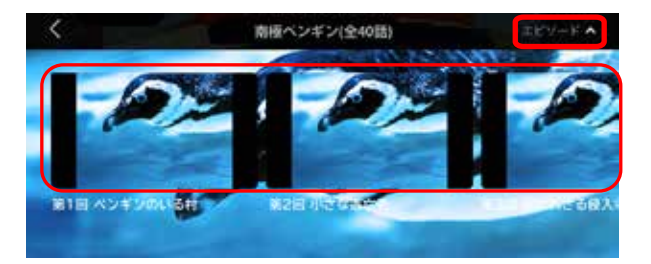

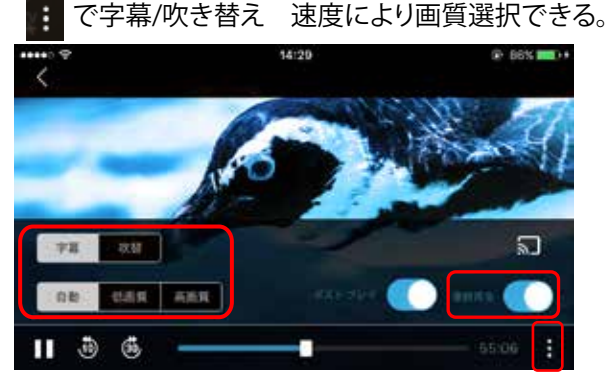

連続再生ONでエピソード終了時に、次話が表示。 自動再生されます。 <ご注意事項> ファミリーアカウントでの 書籍・雑誌読み放題のご利用は できません。 ※今後、対応予定となります。

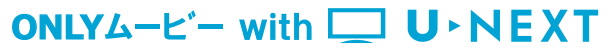

# ■「U–NEXT アプリ」各機能利用方法

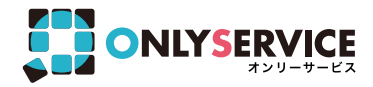

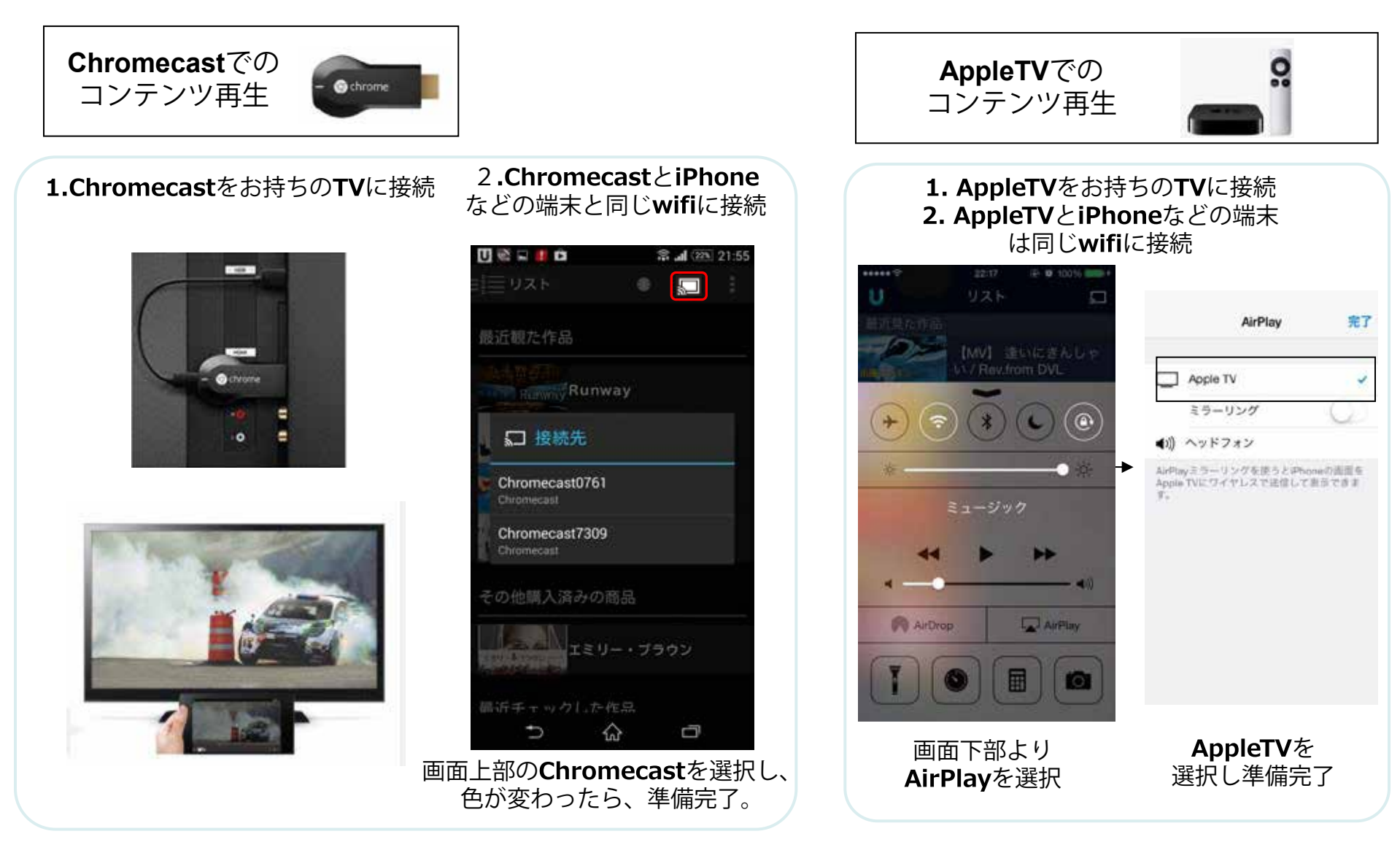

Google、Android、Chromecast およびその他のマークは、Google Inc.の商標です。

#### ONLYム−ヒ′− with □ U ► NEXT

■ ファミリーアカウントサービス(ペアレンタルロック)

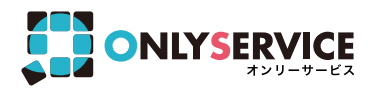

ファミリーアカウント

#### ファミリーアカウントサービス

1つのご契約で、4倍楽しめる! 料金そのままで家族4人が見放題!!

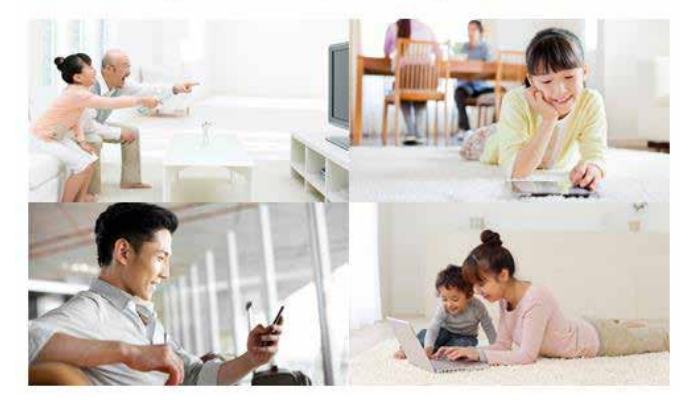

ペアレンタルロック

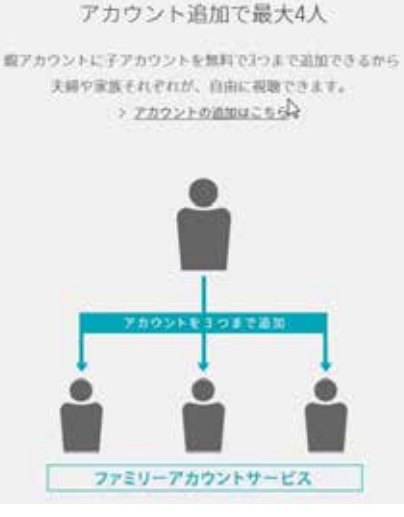

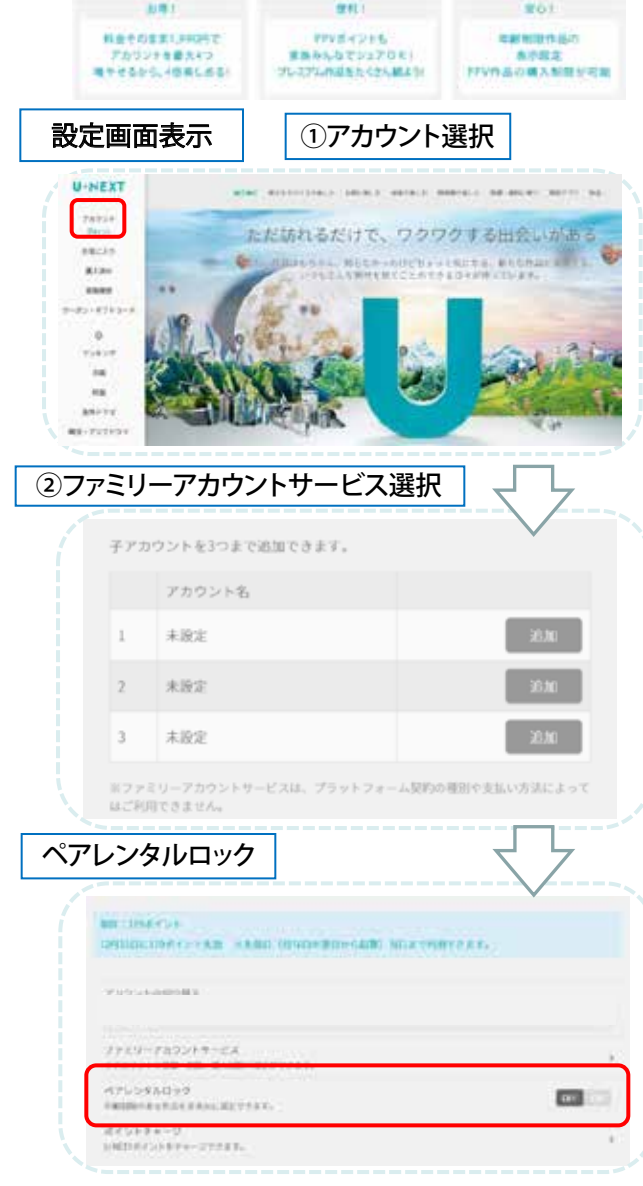

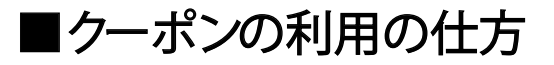

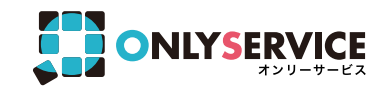

#### ① U-NEXTにログイン ログインIDとパスワード入力し、ログインます。 ②クーポン・ギフトコードを選択します。

| *ログインIDは | が須項目です。                            |  |
|----------|------------------------------------|--|
| パスワード    |                                    |  |
|          |                                    |  |
| *パスワードは  | ※須項目です。                            |  |
| 🗹 次回から自  | 動的にログイン                            |  |
|          | ログイン                               |  |
|          | ログイン<br>ログインID/パスワードを忘れた方          |  |
| 会員登録が    | ログイン<br>ログインD/パスワードを忘れた方<br>まだの方は… |  |

③ 再度、ログインします。

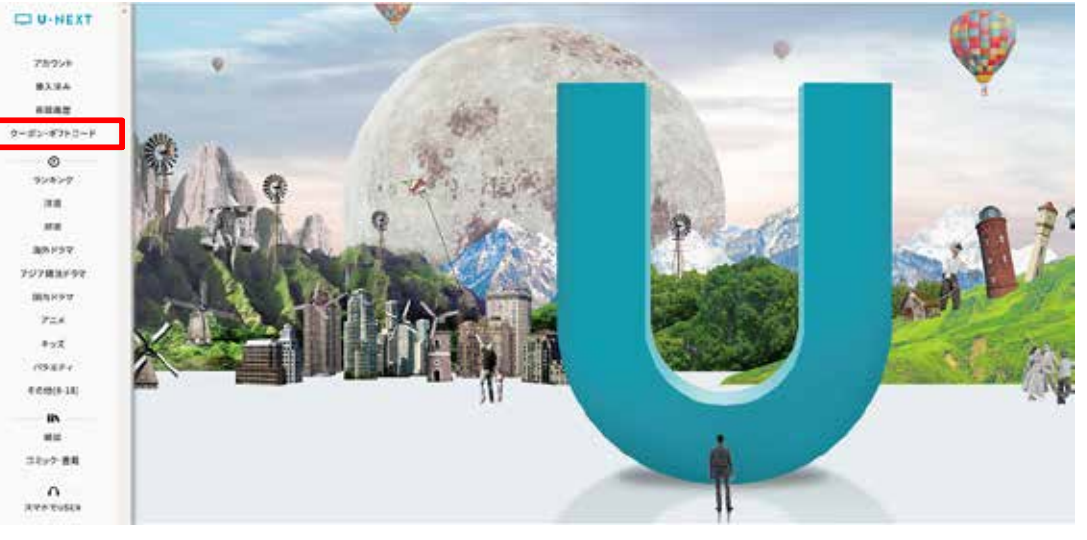

④ クーポンを選択します。

| + 5                         | 1 + STL | mu=             | +.+              |     | 2718   | 金属広方                                       |
|-----------------------------|---------|-----------------|------------------|-----|--------|--------------------------------------------|
| 1年取入版のビデオ・オンディント            |         |                 | JD/WASS をご入力くをざい |     |        |                                            |
| 2信本数80,000本以上!每月2,000本以上更新。 |         |                 | 07/50            |     |        |                                            |
| 彩なジャンルと充実のラインナップで、          |         |                 | PASS             |     |        |                                            |
| 00.7.0                      | 13535   | Construction of |                  |     |        | 1.111 (market)                             |
| なたの                         | の「見たい   | い」がき            | っと見つ             | かる。 |        | (北スワード)<br>(1) 水田から田和1002インが行う             |
| なたの                         | の「見た」   | い」がき            | っと見:             | かる。 | -ABERO | (パスワード)<br>(の)水田から目前でのクインを行う               |
| なたの                         | の「見たい   | いしがき            | っと見:             | かる。 | -ARESO | (はスワード)<br>() 約約から目前にロクインを行う<br>() 第2 ロウイン |

| <b>キャンペーン</b><br>キャンペーン情報やセール情報を確認できます。   |         | > |
|-------------------------------------------|---------|---|
| <b>クーポン</b><br>お得なクーポンを受け取れます。            |         | > |
| 映画 <b>チケット割引</b><br>U-NEXTポイントが映画チケットの割引に | 使えます。   | > |
| <b>ギフトコード</b><br>お手持ちのギフトコードを入力して特典       | を適用します。 | > |

※子アカウントでは、クーポン、映画チケット割引はご利用できません。親アカウントに切り替えてご利用ください。

■クーポンの利用の仕方

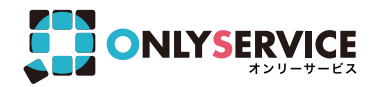

## ⑤7つのクーポンが表示されるので、1つ選択する。

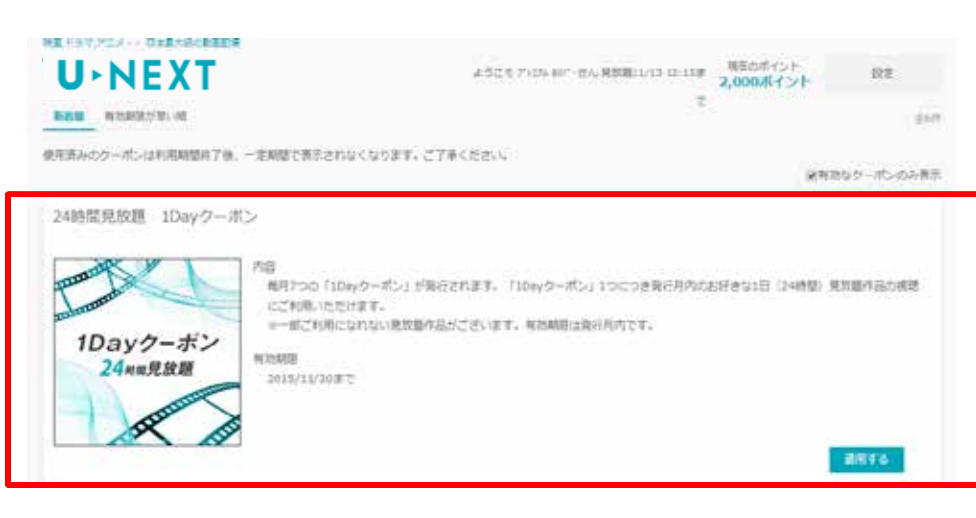

## ⑥有効期限を確認する。

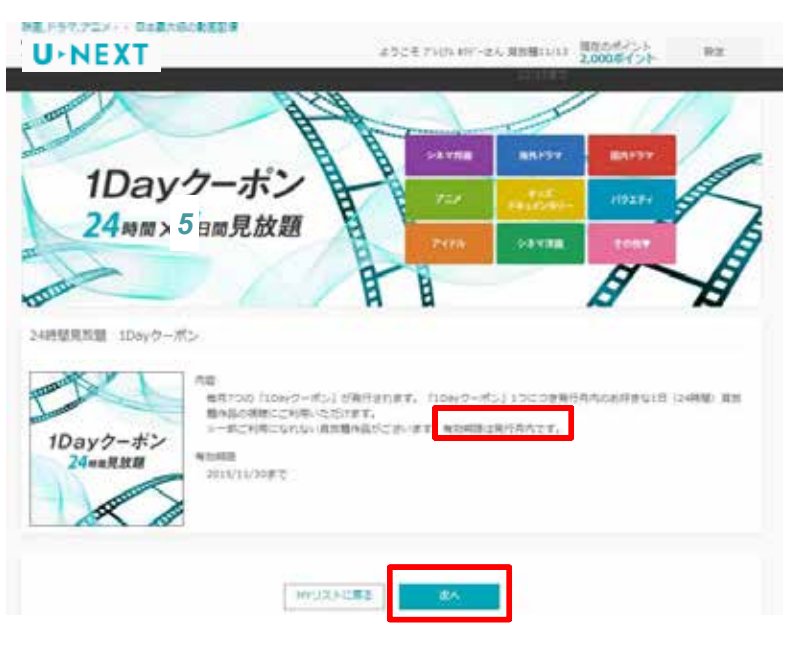

## ⑧クーポンの決定。

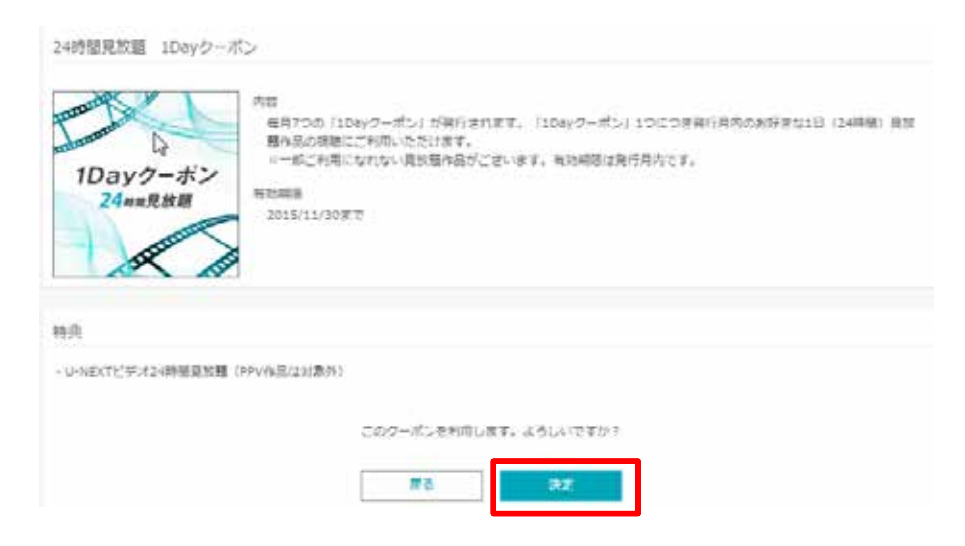

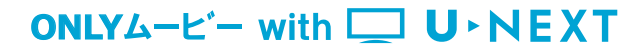

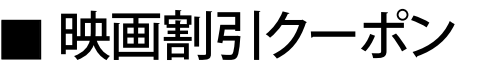

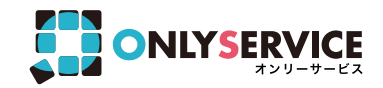

# 映画館の最新作がお得に楽しめる!

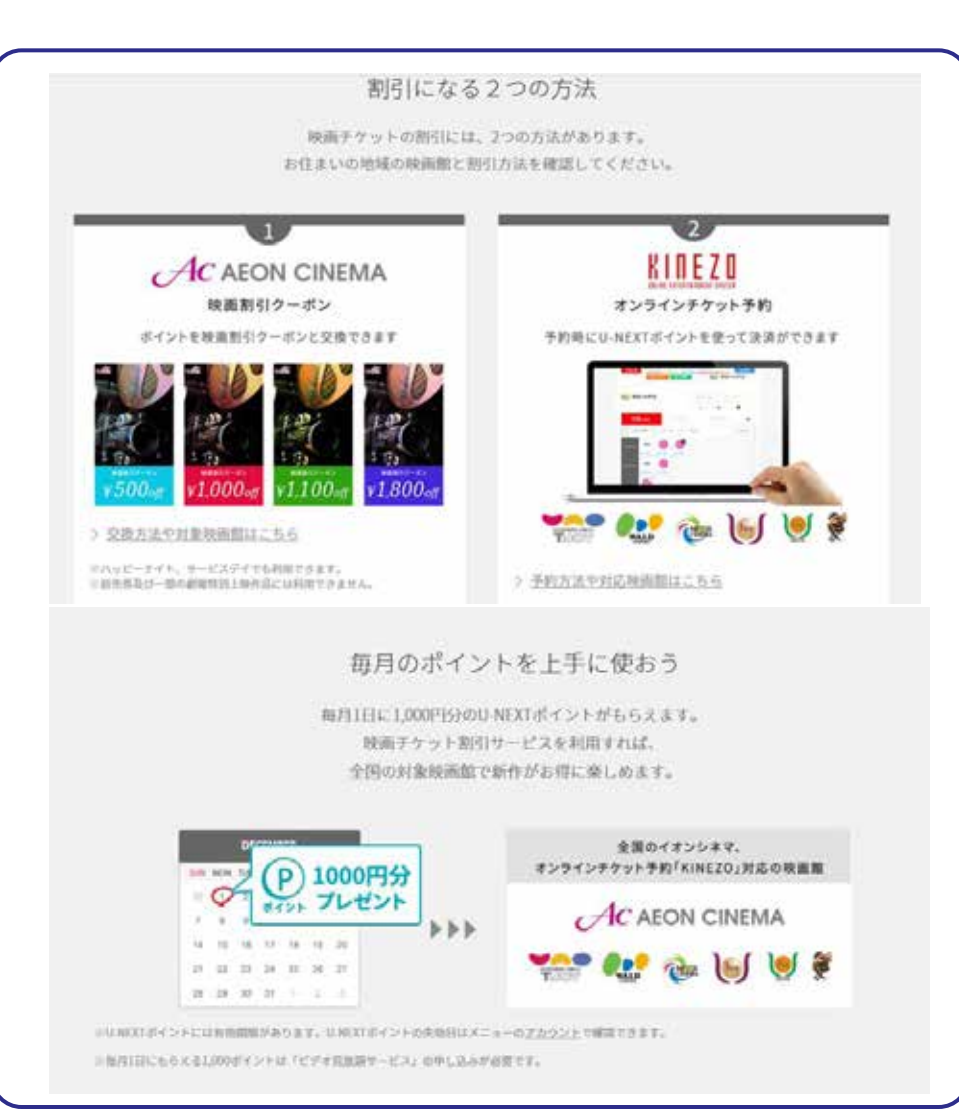

映画割引クーポンの使い方

| 映画割引クーポンの使い                                                                                                    | 访     |       |
|----------------------------------------------------------------------------------------------------|-------|-------|
| ネテップ1                                                                                                    | 27972 | 27973 |
| And and an and a second second |       |       |

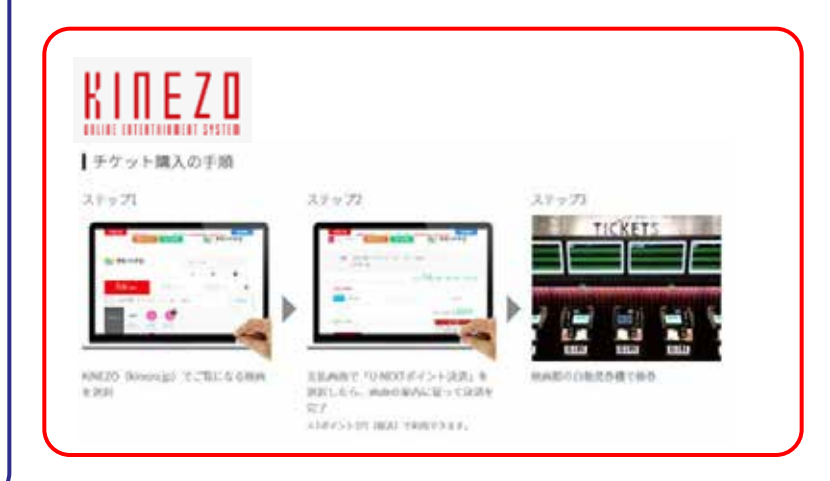

■ブックサービスについて ※「1Davチケット」使用時に読み放題

雑誌 読み放題!

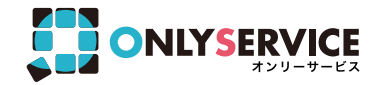

## 書籍 ポイントOK 小説やビジネス書、実用書もじっくり楽しめる。

**コミック** ポイントOK 最新刊から話題の映画・ドラマの原作まで充実のラインナップ。

追加料金なし! このアイコンが目印!

読み放題 週刊誌、ビジネス誌、ファッション誌など人気の雑誌が読み放題!

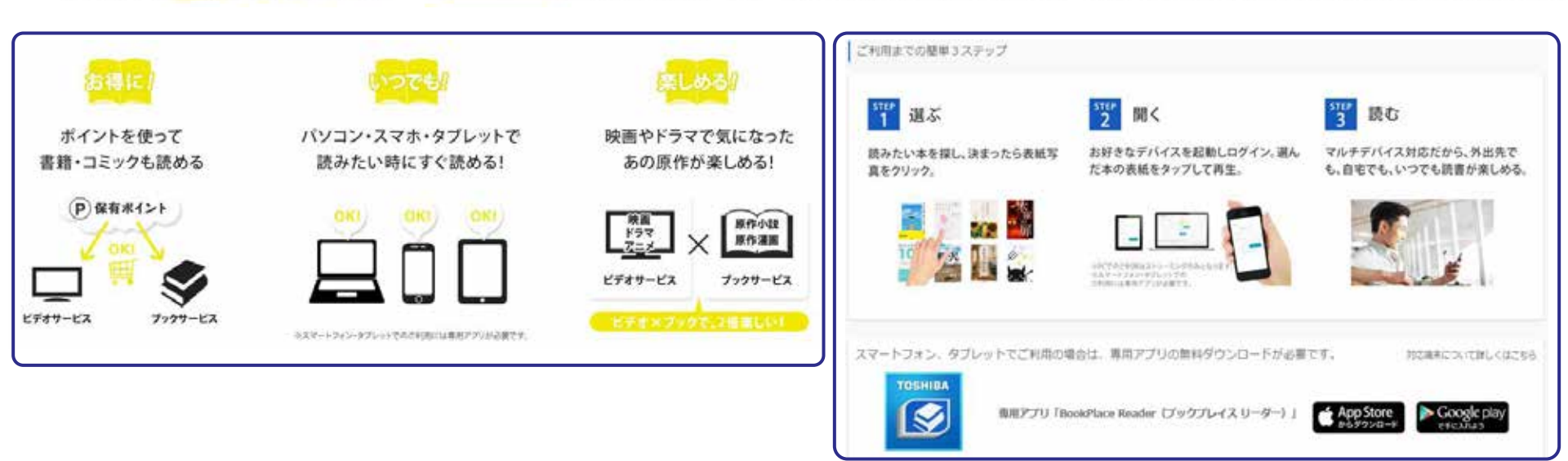

ONLYム−ヒ′− with □ U ► NEXT

## お客様サポートについて

【ONLY ム-ビ- with U-NEXT ご利用のご確認事項】

|                                         |                                                                                                    | ●本サービスは、「ONLYムービー with U-NEXT 利用規約」「ユーネクストビデオサービス                                                                                                    |
|-----------------------------------------|----------------------------------------------------------------------------------------------------|----------------------------------------------------------------------------------------------------|
|                                         | よくある質問                                                                                                    | 規約」により提供します。                                                                                                    |
| Q                                       | A                                                                                                    | ●本サ-ビスは、インターネット環境と対応デバイスがあれば居住地域(日本国内の<br>み)に関わらずご利用可能です。                                                                                                    |
| レンタルビデオ店や宅配レンタルとの違いは何ですか?               | ビデオ・オンデマンドなので、映画、ドラマ、アニメ、バラエティー、カラオケ、アダルト等、<br>お好みのコンテンツを、お好きな時に楽しめます。<br>借りたり返しに行く手間がなく、延滞料金も発生しないので安心してご利用いただけます。<br>また、貸出中の心配もないので、シリーズ作品などはイッキに続きを楽しめます。                                                                                                    | <ul> <li>●お客様のご利用環境を含む通信設備、もしくはネットワーク混雑状況などによりご視聴が困難な場合があります。</li> <li>●月額利用料は、サービス開始月の翌月から退会月までは、お申込内容に準じ料金が発生します。退会のお申し出は毎月末日までにご連絡頂きます</li> </ul>                                     |
| ファミリーアカウントサービスとは何ですか?                   | 親アカウントに子アカウントを3 つまで無料で追加でき、最大4人まで映像サービスが<br>利用できるサービスです(※1)。一人ひとりがアカウントを持つことで、家族それぞれが<br>好きなときにログインして楽しめます。また、子アカウントには購入制限(※2)の設定<br>ができることや、未成年者保護のためR指定作品(R18+、R20)やアダルトコンテンツ<br>を非表示にしているため安心です。<br>※1U-NEXTポイントは親・子アカウントで共有のポイントとなります。<br>※2子アカウントに決済を許可した場合は、子アカウントでレンタル・購入した請求額は親アカウントに紐づきます。 | と当月末日でご退会となります。<br>●本サ-ビスのお申し込み、及びご利用は個人名義・個人利用に限ります。<br>また、本サ-ビスの第三者への譲渡、売買、レンタル、リース、貸与など、商用目的<br>での使用はできません。<br>●U-NEXT ポイントとは有料作品を視聴する際に利用できるポイントで<br>す。ライトプランのお客様は毎月 500 ポイント付与されます。 |
| U-NEXT ポイントとは何ですか?                      | [ポイント] [ポイント OK] アイコンの付いた作品のレンタルや購入時に、1 ポイント=1<br>円(税込)換算で利用できるポイントです(※)。また、映画チケット割引サービスにも<br>利用できます。                                                                                                    | ●U-NEXT ポイントは [ポイント]もしくは [ポイント OK] アイコンがつ<br>いた作品を視聴する際に1ポイント=1円(税込)相当として利用でき<br>ます。                                                                                                    |
|                                         | ※U-NEXTポイント利用時に保有ポイントから自動的に適用されます。ポイント不足の場合は差額分の料金が別途発生します。<br>※U-NEXTポイントには有効期限があります。U-NEXTポイントの失効日はメニューの〔アカウント〕で確認できます。                                                                                                    | ●U-NEXT ホイントには有効期限かあります。U-NEXT ホイントの矢効日<br>」はメニューの[アカウント]で確認できます。(有効期限は予告なく変更                                                                                                    |
| レンタル配信作品とは何ですか?                         | レンタルビデオ店と同じように、作品ごとにレンタル料金をお支払いいただく個別課金作<br>品のことです(※1)。より新しい作品が楽しめるように、上映したばかりの最新作や、ブルー<br>レイ&DVD発売と同時・先行配信の作品などを多く配信しているのが特徴です。また、<br>U-NEXTポイントを利用する(※2)ことでお得に視聴することもできます。                                                                                                    | になる場合がございます。)所持ポイント以上のご利用があった場合には、<br>有料となりますのでご注意ください。<br>●有料作品にはレンタル作品と販売作品があります。レンタル作品とは<br>作品ごとにレンタル料金をお支払いいただく都度課金作品のことです。                                                          |
|                                         | <ul> <li>※1「ビデオ見放題サービス」の月額利用料とは別途料金が発生します。登録の支払い方法での決済となります。決済完了<br/>後の取り消しはできません。</li> <li>※11ヵ月間のご利用分を月額利用料などとまとめてご請求します。</li> <li>※1 レンタル期間内であれば何度でも視聴できます。レンタル期間は作品ごとに異なります。</li> <li>※2 [ボイント] [ボイント OK] アイコンが付いた作品が対象です。</li> </ul>                                                           | レンタル期間内であれば何度でも視聴できます。レンタル期間は作品で<br>とに異なります。販売作品とは作品を一度購入すると、無期限で何度でも<br>視聴できる作品のことです。ただし、退会すると視聴できなくなります。                                                                               |
| 販売作品とは何ですか?                             | 作品を一度購入すると、無期限で何度でも視聴できる作品のことです。ただし、退会する(アカウントの削除)と視聴できなくなります。                                                                                                    | ●本サービスを追加等で申込される場合、初期登録料の2,229円(税抜)<br>が初回のみ発生いたします。<br>● ○ 予想があれば UNEVT ガイドを 日額234 円(税抜) ろご提供いた                                                                                         |
| 「サーバーに接続されませんでした」と表示されました               | 多数のアクセスが集中している可能性があります。しばらく時間を空けてからお試しください。                                                                                                    | ●こ布室があればいれにバガイドを、方顔 334 円(税扱)でご提供いた<br>します。提供開始はサービス開始月の翌月中旬以降となりますのでご了<br>承ください。                                                                                                    |
| Silverlight をインストールしているのに再生が始まりま<br>せん。 | Windows8 以降の OS をご利用の場合は、デスクトップモードへの切り替えが必要です。<br>また、それ以外の OS をご利用の場合は Silverlight をアンインストールした後、再イン<br>ストールし再生をお試しください。                                                                                                    | ●Windows8 で Internet Explorer10 をご利用いただく場合は、デスクト<br>ップモードからご利用ください。Windows Update を有効にしていただ<br>き、OS やディスプレイドライバなどのソフトウェアを常に最新の状態に                                                        |
| 解約・退会とは何ですか?                            | 解約とは、お客様が契約している各サービスの利用を停止する手続きです。解約しても、<br>アカウントは残りますので、購入した作品は引き続き視聴できます。また、いつでもレン<br>タルだけのご利用もいただけます。退会とは、全てのサービスの利用を停止し、登録の<br>お客様情報を削除する手続きです。退会すると、お持ちのアカウントが利用できなくなり<br>ます。                                                                                                    | してご利用ください。<br>●ファミリーアカウントサービスを設定すると、最大4つの同時再生が<br>可能。同作品の同時再生は一番最初に再生をした方となります。<br>●掲載は2017年3月3日時点の情報です。                                                                                 |

→上記以外の事象でお困りの場合は、「ベネフィットジャパンカスタマーセンター」にお問い合わせ下さい。

お問い合わせ

サービス全般のお問い合わせは、「ベネフィットジャパンカスタマーセンター」まで。

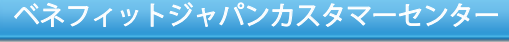

知りたいこと、分からないことにお答えします。

【受付時間】 050-3387-0630 11:00~19:00 ※年末年始・ 当社指定休業日を除く

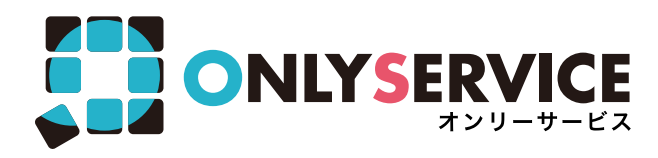